## Nastavení TCP/IP ve Windows 10

Otevřete ovládací panel Síťová připojení takto: Otevřete menu Start.

| ۹ ھ    | růzkumní  | îk souborů |   | > |   |
|--------|-----------|------------|---|---|---|
| ্টেঃ ১ | lastavení |            |   |   |   |
| ψv     | ypnout    |            |   |   |   |
| i≣ v   | šechny aj | plikace    |   |   |   |
|        | Q         | []]        | e | - | H |

Vyberte položku: Nastavení.

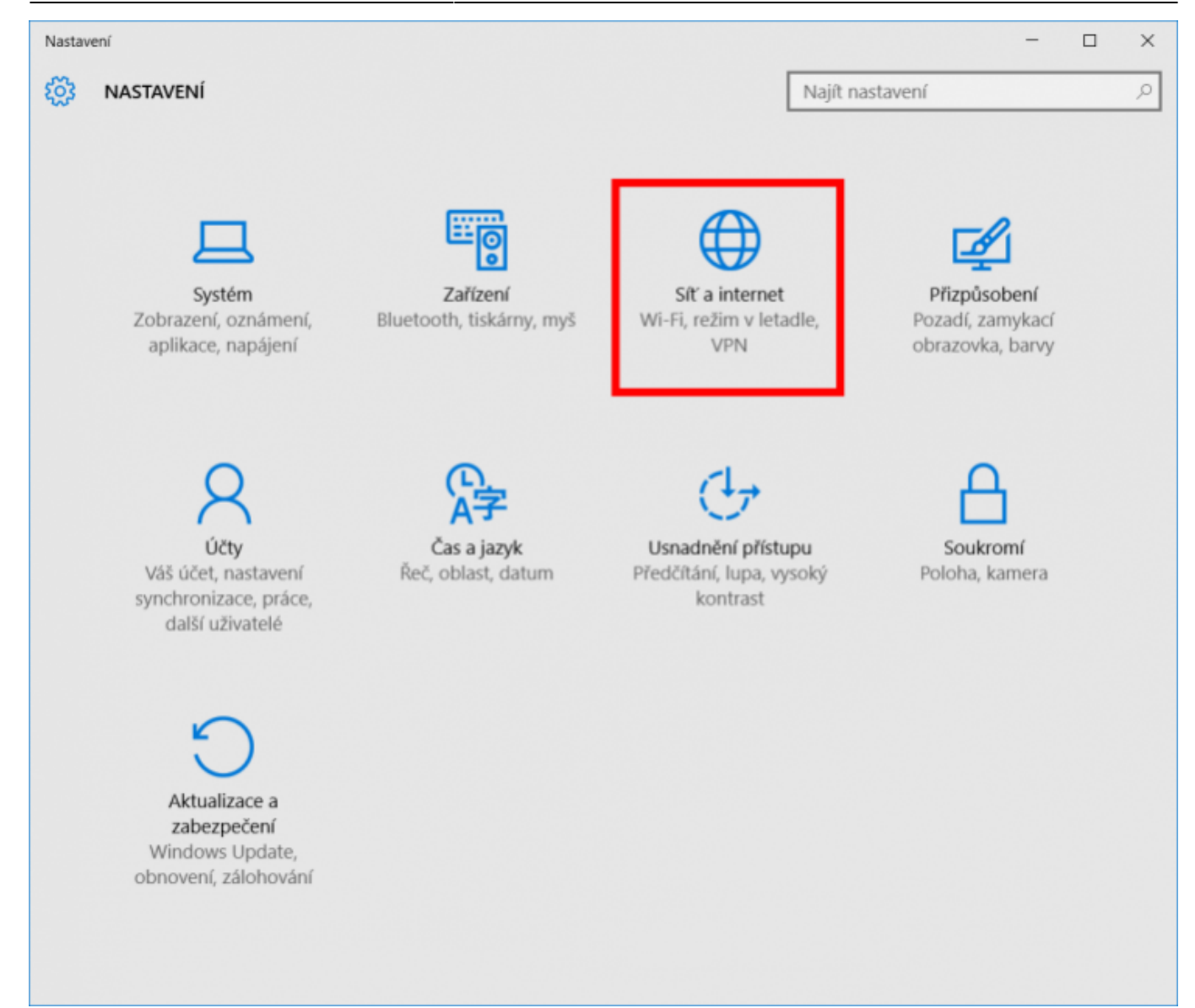

Dále klikněte na Síť a internet.

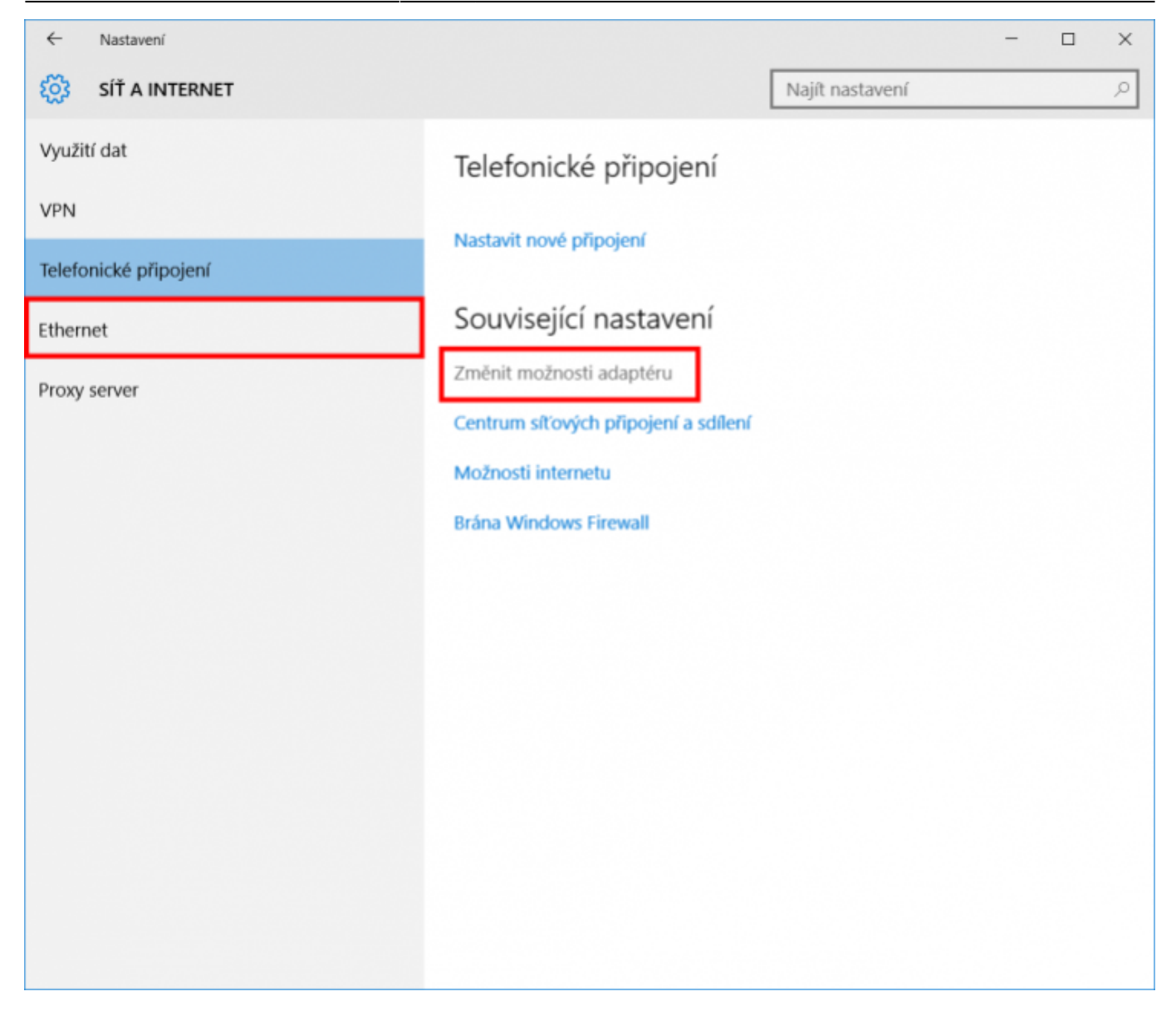

Zvolte Ethernet a vyberte: Změnit možnosti adaptéru.

| 😻 Síťová připojení                         | _                                                                                                    |                      | ×         |            |
|--------------------------------------------|----------------------------------------------------------------------------------------------------|----------------------|-----------|------------|
| ← → ∨ ↑ ⊵ « Síť a > Síť                    | ová při… 🗸 🖒 Proh                                                                                                    | ledat: Sít           | ová připo | ojení      |
| Uspořádat 🔻 Zakázat toto síťové            | zařízení »                                                                                                    | <b>-</b><br><b>-</b> | •         | ?          |
| Ethernet<br>Síť<br>Realtek PCIe GBE Family | Zakázat<br><b>Stav</b><br>Diagnostika<br>Přemostit připojení<br>Vytvořit zástupce<br>Odstranit<br>Přejmenovat<br>Vlastnosti |                      |           |            |
| Počet položek: 1 Počet vybraných p         | oložek: 1                                                                                                    |                      |           | • <b>•</b> |

Pravým tlačítkem myši klikněte na připojení, které chcete změnit (Ethernet), a potom klikněte na příkaz Vlastnosti.

Pokud vás systém vyzve k zadání nebo potvrzení hesla správce, zadejte heslo nebo proveďte potvrzení.

| Ethernet - vlastnosti                                                                                                    | ×    |
|----------------------------------------------------------------------------------------------------|------|
| Sítě                                                                                                    |      |
| Připojit pomocí:                                                                                                    |      |
| Realtek PCIe GBE Family Controller                                                                                        |      |
| Konfigurovat                                                                                                    |      |
| Toto připojení používá následující položky:                                                                               |      |
| 🗹 🏪 Klient sítě Microsoft                                                                                                 | ^    |
| 🗹 🚚 Sdílen í souborů a tiskáren v sítích Microsoft                                                                        |      |
| Plánovač paketů technologie QoS                                                                                           |      |
| Protokol IP verze 4 (TCP/IPv4)                                                                                            |      |
| Vstupně-výstupní ovladač mapovače zjišťování topol                                                                        | 0    |
| Protokol multiplexoru pro siťový adaptér od společnos                                                                     | ti   |
| Ovladac protokolu LLDP spolecnosti Microsoft                                                                              | ~    |
| <                                                                                                    | ,    |
| Nainstalovat Odinstalovat Vlastnosti                                                                                      |      |
| Popis                                                                                                    | _    |
| Protokol TCP/IP. Výchozí protokol pro rozlehlé sítě, který<br>zajišťuje komunikaci mezi propojenými sítěmi různého druhu. |      |
|                                                                                                    |      |
| OK Zn                                                                                                    | ušit |

Na kartě Sítě. V seznamu Toto připojení používá následující položky klikněte na položku Protokol IPv4 (TCP/IPv4) (případně: Protokol IPv6 (TCP/IPv6)) a potom klikněte na příkaz Vlastnosti.

| Protokol IP verze 4 (TCP/IPv4) – vlastnosti                                                                                                    |    |  |  |  |  |  |  |
|----------------------------------------------------------------------------------------------------|----|--|--|--|--|--|--|
| Obecné                                                                                                    |    |  |  |  |  |  |  |
| Podporuje-li síť automatickou konfiguraci IP, je možné získat nastavení<br>protokolu IP automaticky. V opačném případě vám správné nastavení<br>poradí správce sítě. |    |  |  |  |  |  |  |
| C Získat IP adresu ze serveru DHCP automaticky                                                                                                    | -1 |  |  |  |  |  |  |
| Pouzit nasledujici IP adresu:  IP adresa:                                                                                                    |    |  |  |  |  |  |  |
| Maska podsítě:                                                                                                    | н  |  |  |  |  |  |  |
| Výchozí brána:                                                                                                    |    |  |  |  |  |  |  |
| 🔿 Získat adresu serveru DNS automaticky                                                                                                    |    |  |  |  |  |  |  |
| Použít následující adresy serverů DNS:                                                                                                    | 11 |  |  |  |  |  |  |
| Upřednostňovaný server DNS:                                                                                                    | н  |  |  |  |  |  |  |
| Alternativní server DNS:                                                                                                    |    |  |  |  |  |  |  |
| Při ukončení ověřit platnost nastavení Upřesnit                                                                                                    |    |  |  |  |  |  |  |
| OK Zrušit                                                                                                    | :  |  |  |  |  |  |  |

Nastavte následující:

- IP adresu
- Masku podsítě
- Výchozí bránu
- Upřednostňovaný server DNS
- Alternativní server DNS

Nastavení potvrďte kliknutím na tlačítko OK.

From: https://wiki.spoje.net/ - **SPOJE.NET** 

Permanent link: https://wiki.spoje.net/doku.php/howto/zakaznici/tcpip-win10

Last update: 2016/08/08 09:54

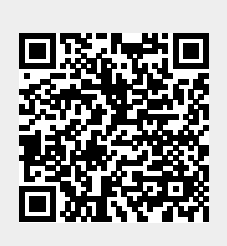